# Antimicrobial-Specific Days of Therapy (DOT) per 1000 Days Present

Description: These instructions will demonstrate how to modify the Antimicrobial Use Line List Report to calculate antimicrobial-specific DOT per 1000 days present. These instructions will build on the information contained in this <u>Quick Reference Guide</u> for using the AU Line List, but will provide different instructions for modifying the report. These instructions will be based on using the report titled "Line Listing – All Submitted AU Data for FACWIDEIN".

The equation ultimately used in this example should look like the following:

 $\frac{\textit{Number of Antimicrobial Days}}{\textit{Number of Days Present}} \times 1000$ 

For this example, you will be determining the DOT of cefepime per 1000 days present for the Step Down unit. You would like the data on a monthly basis for all of calendar year 2021.

## Modifying the Report

1. Since you will need to further modify the report after extracting the data from NHSN, select the xls file format on the first modification screen.

| Show descriptive   | variable names (Pri | int List)   |                   | Analys         | is Data Set: SummaryAU | Type: Line Listing | Last Generated: September 15, 2022 10:20 |
|--------------------|---------------------|-------------|-------------------|----------------|------------------------|--------------------|------------------------------------------|
| Title/Format       | Time Period         | Filters     | Display Variables | Sort Variables | Display Options        |                    |                                          |
| Title:             |                     |             |                   |                |                        | _                  |                                          |
| Line Listing - All | Submitted AU D      | ata for FAC | WIDEIN            |                |                        |                    |                                          |
| Format:            |                     |             |                   |                |                        |                    |                                          |
| html               | odf                 |             |                   | 111            |                        |                    |                                          |
| O TA               | 0                   | ۲           |                   |                |                        |                    |                                          |
| ₩ -                | $\hat{T}$           | P           |                   |                |                        |                    |                                          |
|                    |                     |             |                   |                |                        |                    |                                          |
|                    |                     |             |                   |                |                        |                    |                                          |
|                    |                     |             |                   |                |                        |                    |                                          |
|                    |                     |             |                   |                |                        |                    |                                          |
|                    |                     |             |                   |                |                        |                    |                                          |
|                    |                     |             |                   |                |                        |                    |                                          |
|                    |                     |             |                   |                |                        |                    |                                          |
|                    |                     |             |                   |                |                        |                    |                                          |
|                    |                     |             |                   |                |                        |                    |                                          |

2. On the Time Period tab, select the date variable of summaryYM and enter the desired range of months:

|               | Contraction of the second second second second second second second second second second second second second s | List)   |          | Analys         | is Data Set: SummaryA |
|---------------|----------------------------------------------------------------------------------------------------|---------|----------|----------------|-----------------------|
| Title/Format  | Time Period                                                                                                    |         | ariables | Sort Variables | Display Options       |
| Time Period:  |                                                                                                    |         |          |                |                       |
| Date Variable | Beginning                                                                                                    | Ending  | -        |                |                       |
| summaryYM     | 01/2021                                                                                                    | 12/2021 | Clea     | ar Time Period |                       |

3. For this export, add location to the display variables tab. To do this, highlight the variable on the left side of the window and click the "selected >" button to move the variables to the right column.

| Title/Format                                                                                                    | Time Period                | Filters | Display Variables | Sort Variables                                                                                        | Display Options                                                                             |              |
|----------------------------------------------------------------------------------------------------|----------------------------|---------|-------------------|----------------------------------------------------------------------------------------------------|---------------------------------------------------------------------------------------------|--------------|
| Display Variabl                                                                                                    | es:                        |         |                   |                                                                                                    |                                                                                             |              |
| Available Varia                                                                                                    | bles:                      |         |                   | Selected V                                                                                            | arialdes:                                                                                   |              |
| CCN<br>class<br>createDate<br>createUserII<br>drugDescrip<br>drugIngredie<br>locationType<br>locCDC<br>locLabel<br>modifiedDat<br>modifiedDat | D<br>tion<br>ent<br>e<br>D |         | Sele              | etted Summar<br>druging<br>antimicr<br>numDay<br>numAdr<br>im_Cour<br>iv_Coun<br>digestiv<br>respirat | yYM<br>redientDesc<br>obialDays<br>vsPresent<br>nissions<br>nt<br>t<br>e_Count<br>ory_Count | Down<br>Undo |

4. (Optional) There are a number of default variables that do not pertain to the DOT calculation. These variables can be removed in a similar fashion to step 3 by selecting the unwanted variables on the right side of the window and click the "< selected" button to move the variables to the left column.

| Display Variables:                    |         |
|---------------------------------------|---------|
| Display Variables:                    |         |
| Available Variables:                  |         |
| Are Sected Variables.                 | -       |
| category orgtD                        | Up      |
| CCN Selected summaries M              | - Down  |
| class de singredientDesc              |         |
| createDate Selected antimicrobialDays |         |
| createUserID numDaysPresent           | Undo    |
| drugDescription numAdmissions         | CTING . |
| drugIngredient im_Count               |         |
| locationType iv_Count                 |         |
| locCDC digestive_Count                |         |
| locLabel respiratory_Count            |         |
| modifiedDate location                 |         |
|                                       |         |
| ord or                                |         |
|                                       |         |
| RateDaysPresent                       |         |

5. In order to pull data for a specific unit and antimicrobial, additional filters need to be applied. Under the Filters tab, change the current location filter to the unit of interest; for this example, we will be choosing the Step Down unit.

| Show des    | scriptive variable names (Pri                        | int List)                                               |                                                                                                    |                                                                                                    | Analysis Data Set: Summ | aryAU | Type: Line Listing | Last Generated: April 20, 2023 10:44 At |
|-------------|------------------------------------------------------|---------------------------------------------------------|----------------------------------------------------------------------------------------------------|----------------------------------------------------------------------------------------------------|-------------------------|-------|--------------------|-----------------------------------------|
| Title/For   | mat Time Period                                      | Filters 0                                               | isplay Variables                                                                                                    | Sort Variables                                                                                                  | Display Options         |       |                    |                                         |
| Addition    | al Filters: 📭 Show                                   | = 0                                                     | lear                                                                                                    |                                                                                                    |                         |       |                    |                                         |
| AND         | OR                                                   |                                                         |                                                                                                    |                                                                                                    |                         |       |                    | Add group                               |
| AN          | ND OR                                                |                                                         |                                                                                                    |                                                                                                    |                         |       |                    | Add rule                                |
| 44          | location v                                           | equal 🗸                                                 | STEP DOWN - ST                                                                                                    | EPDOWN                                                                                                    | ,                       | -     |                    | Delete                                  |
|             |                                                      |                                                         | [INACTIVE] DMP<br>[INACTIVE] DMP<br>[INACTIVE] ED -<br>[INACTIVE] ER -<br>HEM/ONC - HEM<br>ICU - ICU<br>MED - MED<br>MED/SURG 1 - N<br>MED/SURG 2 - N<br>[INACTIVE] MICU<br>NICU - NICU<br>[INACTIVE] NURS<br>[INACTIVE] OBS | 8E - DMP 8E<br>8W - DMP 8W<br>ED<br>ER<br>/ONC<br>IED/SURG 1<br>IED/SURG 2<br>- ADULT MICU<br>S - NURS<br>- OBS |                         |       | Run                | Save Export Close                       |
| Chart - Mo  | st Recent Month of AU<br>AU Data by Antibacteria     | Data by Antibact<br>I Class and Loca<br>Data by Antifum | PED ICU - PED ICU                                                                                                    | U - OBS1                                                                                                    |                         |       |                    |                                         |
| Chart - All | AU Data by Antifungal C<br>st Recent Month of AU D   | lass and Locatio<br>Data by Anti-infl                   | PED MED/SU - P<br>POSTPARTUM -<br>[INACTIVE] SICU                                                                                                    | ED MED/SURG<br>POSTPARTUM<br>- SICU                                                                             |                         |       |                    |                                         |
| Chart - All | AU Data by Anti-influent<br>ant for Stewardship (TAS | za Class and Loc<br>) Reports                           | STEP DOWN - S                                                                                                    | TEP DOWN                                                                                                    |                         | ~     |                    |                                         |

6. In order to pull antimicrobial-specific data, a new filter will need to be added. This can be done by clicking the "Add rule" button. For this example, we want to set this rule to "drugingredient".

| Show des  | criptive variable names (Pr                                                            | int List) |                   |                | Analysis Data Set: Summ | haryAU | Type: Line Listing | Last Generated: April 20, 2023 10:44 A |
|-----------|----------------------------------------------------------------------------------------|-----------|-------------------|----------------|-------------------------|--------|--------------------|----------------------------------------|
| Title/For | mat Time Period                                                                        | Filters   | Display Variables | Sort Variables | Display Options         |        |                    |                                        |
| Addition  | al Filters: 💶 Show                                                                     |           | Clear             |                |                         |        |                    |                                        |
| AND       | R                                                                                      |           |                   |                |                         |        |                    | Add group                              |
| AN        | ID OR                                                                                  |           |                   |                |                         |        |                    | Add rule                               |
| 44        | location ~                                                                             | equal v   | STEP DOWN - ST    | EP DOWN        |                         | ~      |                    | Delete                                 |
|           | ~                                                                                      | Ľ,        |                   |                |                         |        |                    | Delete                                 |
|           | CCN<br>class<br>createDate<br>createUserID                                             |           |                   |                |                         |        |                    |                                        |
|           | digestive_Count<br>drugDescription<br>drugIngredient                                   | /         |                   |                |                         |        |                    |                                        |
|           | digestive_Count<br>drugDescription<br>drugIngredient<br>drugIngredientDesc<br>im_Count |           |                   |                |                         |        | • Run 🖷            | Save Export Close                      |

7. Once the new rule is set to "drugingredient", a couple new boxes will appear. Leave the middle box as "equal" and change the final box to the antimicrobial of interest. In this example, we will be choosing cefepime.

| Show d                                                                     | lescriptive variable names (E                                                                                                    | rint List)                                                                                                    |                                                                                                    | Analysis Data Set: Summar | AU Type: Line Listing | Last Generated: April 20, 2023 10:44 |
|----------------------------------------------------------------------------|----------------------------------------------------------------------------------------------------|----------------------------------------------------------------------------------------------------|----------------------------------------------------------------------------------------------------|---------------------------|-----------------------|--------------------------------------|
| Title/Fo                                                                   | ormat Time Period                                                                                                    | Filters                                                                                                    | Display Variables Sort Variable                                                                                                    | s Display Options         |                       |                                      |
| Additio                                                                    | onal Filters: Show                                                                                                    |                                                                                                    | Clear                                                                                                    |                           |                       |                                      |
| AND                                                                        | OR                                                                                                    |                                                                                                    |                                                                                                    |                           |                       | Add group                            |
|                                                                            | AND OR                                                                                                    | •                                                                                                    |                                                                                                    |                           |                       | Add rule                             |
| 4                                                                          | location                                                                                                    | equal v                                                                                                    | STEP DOWN - STEP DOWN                                                                                                    | ~                         |                       | Delete                               |
|                                                                            | drugIngredient                                                                                                    | equal v                                                                                                    |                                                                                                    | ~                         |                       | Delete                               |
| Chart - M<br>Chart - A<br>Chart - M<br>Chart - M<br>Chart - M<br>Chart - M | fost Recent Month of AU<br>II AU Data by Antibacter<br>fost Recent Month of AU<br>II AU Data by Antifungal<br>fost Recent Month of AU<br>II AU Data by Anti-influe | Data by Antiba<br>ial Class and Loc<br>Data by Antifur<br>Class and Locati<br>Data by Anti-in<br>nza Class and Lo | AZT - Aztreonam<br>BALMAR - Baloxavir marboxil<br>CASPO - Caspofungin<br>CEFAC - Cefacior<br>CEFAD - Cefadroxil<br>CEFAT - Cefadroxil<br>CEFDIN - Cefdinir<br>CEFDIT - Cefditoren<br>CEFID - Cefiditoren<br>CEFID - Cefiderocol<br>CEFIZ - Cefixime<br>dt CEFOT - Cefotaxime<br>at<br>CEFOX - Cefoxitin<br>© CEFPO - Cefpodoxime<br>CEFPO - Cefprozil<br>CEFTAR - Ceftaroline |                           | Run                   | Save Export Close                    |
| Chart - A<br>Chart - M<br>Chart - A<br>d Assessn                           | II AU Data by Antifungal<br>Nost Recent Month of AU<br>II AU Data by Anti-influe<br>nent for Stewardship (TA                                                       | Class and Locati<br>Data by Anti-in<br>nza Class and Lo<br>S) Reports                                             | or CEFPRO - Cefprozil<br>CEFTAR - Ceftaroline<br>CEFTAVI - Ceftazidime/Avibactar<br>CEFTAZ - Ceftazidime                                                                                                    |                           |                       |                                      |

8. The last report modification we will want to make is under the "Display Options" tab. Change this variable to the "location" option.

| Title/Format     Time Period     Filters     Display Variables     Sort Variables     Display Options                                                    | Title/Format     Time Period     Filters     Display Variables     Sort Variables     Display Options       Line Listing Options:                                                                                                    | Show descriptive va | riable names (Prin                                                                             | nt List)               |                   |                | Analysis Data Set: SummaryAU | Type: Line Listing | Last Generated: April 20, 2023 10:44 A |
|----------------------------------------------------------------------------------------------------|----------------------------------------------------------------------------------------------------|---------------------|------------------------------------------------------------------------------------------------|------------------------|-------------------|----------------|------------------------------|--------------------|----------------------------------------|
| Line Listing Options:<br>Page by variable: summaryYM v<br>summaryYM<br>drugingredientDesc.<br>antimicrobialDays<br>numDaysPresent<br>im_Count<br>V Count | Line Listing Options:<br>Page by variable: summaryYM  summaryYM drugingredientDesc antimicrobialDays numDaysPresent im_Count ic_Count ic_count ic_cou | Title/Format        | Time Period                                                                                    | Filters                | Display Variables | Sort Variables | Display Options              |                    |                                        |
| Page by variable: summaryYM v<br>summaryYM<br>drugingredientDesc<br>antimicrobialDays<br>numDaysPresent<br>im_Count<br>v Count                           | Page by variable: summaryYM  summaryYM drugingredientDesc. antimicrobialDays numDaysPresent im_Count ic_Count location                                                                                                    | Line Listing Option | 15:                                                                                            |                        |                   |                |                              |                    |                                        |
| summaryYM<br>drugingredientDesc<br>antimicrobialDays<br>numDaysPresent<br>im_Count<br>v Count                                                            | summaryYM<br>drugingredientDesc<br>antimicrobialDays<br>numDaysPresent<br>im_Count<br>ic_Count<br>location                                                                                                    | Page by variable:   | summaryYM                                                                                      | v                      |                   |                |                              |                    |                                        |
| location                                                                                                    |                                                                                                    |                     | summaryYM<br>drugingrediei<br>antimicrobiali<br>numDaysPre<br>im_Count<br>iv_Count<br>location | ntDesc<br>Days<br>sent |                   |                |                              |                    |                                        |
|                                                                                                    |                                                                                                    |                     |                                                                                                |                        |                   |                |                              |                    |                                        |
|                                                                                                    |                                                                                                    |                     |                                                                                                |                        |                   |                |                              |                    |                                        |

- 9. Run the query and an XLS file will download to your computer. (Tip: look in the downloads folder or the top/bottom banners of your browser)
- 10. Open the file in Excel<sup>™</sup>. To avoid losing data as you work, save the file to your computer and change the file type from CSV to an Excel document type of your choosing (e.g., ".xlsx").

#### Manipulating Data in Excel

- 11. In the newly saved Excel document, you will now need to start manipulating the data. Start by adding a new column header to indicate where you will be calculating DOT; this is in Column H in this example.
- 12. After creating this new header in Column H, you will want to enter an equation that allows Excel to calculate the DOT per 1000 days present for you. The equation will have the antimicrobial days (Column C) as the numerator and the number of days present (Column D) as the denominator; the quotient of this equation will be multiplied by 1000 to standardize the value per 1000 days present.

| E   | ansent at                                                                                                    |                                |                       |              |           |             |           |                    |                                                                                                    |                    |
|-----|----------------------------------------------------------------------------------------------------|--------------------------------|-----------------------|--------------|-----------|-------------|-----------|--------------------|----------------------------------------------------------------------------------------------------|--------------------|
| F   | le Home Insert Page Layout Formulas Data Review View Help                                                       | Acrobat 🛛 🖓 Tell me what you w | ent to do             |              |           |             |           |                    |                                                                                                    |                    |
| -   | 🕺 🖧 Cut Calibri - 11 - A A 🗮 🔤 🛷 - 😕 Wrap Text                                                                  | General -                      |                       | Normal       | Bad       | Goo         | ď         | Neutral            | Calculation                                                                                                    |                    |
| Pas | te B / U · · · · · · · · · · · · · · · · · ·                                                                    | enter - 5 - 96 1 - 50 .22      | Conditional Format as | Check Cell   | Explana   | tory Impe   | at .      | Linked Cell        | Note                                                                                                    | Insert Delete Form |
|     | Pormat Painter                                                                                                  | C Dombar C                     | Formatting - Table -  |              | -         | (Date:      |           | -                  |                                                                                                    |                    |
|     | Caputano - Font - Augument                                                                                      | in muniper is                  |                       |              |           | Sthe        |           |                    |                                                                                                    | cens               |
| 135 | · · · ·                                                                                                    |                                |                       |              |           |             |           |                    |                                                                                                    |                    |
| 4   | A                                                                                                    | В                              | с                     |              | D         | Ε           | F         | G                  | н                                                                                                    | 1                  |
| 1   | National Healthcare Safety Network                                                                              |                                |                       |              |           |             |           |                    |                                                                                                    |                    |
| 2   |                                                                                                    |                                |                       |              |           |             |           |                    | Ston 1                                                                                                    | 1                  |
| 3   | Line Listing - All Submitted AU Data for FACWIDEIN                                                              |                                |                       |              |           |             |           |                    | JUCPI                                                                                                    |                    |
| 4   |                                                                                                    |                                |                       |              |           |             |           |                    |                                                                                                    |                    |
| 5   | As of: April 25                                                                                                 | 2023 at 3:36 PM                |                       |              |           |             |           |                    |                                                                                                    |                    |
| 6   | the second second second second second second second second second second second second second second second se |                                |                       |              |           |             |           |                    | -                                                                                                    |                    |
| 7   | Date Range: SUMMARYAU summaryYM 2021M01 to 2021M12                                                              |                                |                       |              |           |             |           |                    |                                                                                                    |                    |
| 8   |                                                                                                    |                                |                       |              |           |             |           |                    |                                                                                                    |                    |
| 9   | if (((location = ""STEP DOWN"" ) AND (drugIngredient = ""CEFEP"" ) ))                                           |                                |                       |              |           |             |           |                    | 100 million - 100 million - 10 |                    |
| 10  |                                                                                                    |                                |                       |              |           |             |           |                    |                                                                                                    |                    |
| 11  | location=STEP DOWN                                                                                              |                                |                       |              |           |             |           |                    |                                                                                                    |                    |
| 12  | summaryYM                                                                                                    | drugIngredientDesc             | antimicrobialDa       | rys numDa    | ysPresent | IM_Count    | IV_Count  | location           | DOT per 1000 da                                                                                                    | iys present        |
| 13  | 2021M01                                                                                                    | CEFEP - Cefepime               | 4                     | 140          | 1371      | 0           | 140       | STEP DOWN          |                                                                                                    |                    |
| 14  | 2021M02                                                                                                    | CEFEP - Cefepime               | 4                     | 179          | 1354      | 0           | 179       | STEP DOWN          |                                                                                                    |                    |
| 15  | 2021M03                                                                                                    | CEFEP - Cefepime               | 4                     | 140          | 1572      | 0           | 140       | STEP DOWN          |                                                                                                    |                    |
| 16  | 2021M04                                                                                                    | CEFEP - Cefepime               | 1                     | 115          | 1331      | 0           | 115       | 5 STEP DOWN        |                                                                                                    |                    |
| 17  | 2021M05                                                                                                    | CEFEP - Cefepime               | 1                     | 147          | 1431      | 0           | 147       | 7 STEP DOWN        |                                                                                                    |                    |
| 18  | 2021M06                                                                                                    | CEFEP - Cefepime               | 1                     | 121          | 1228      | 0           | 121       | 1 STEP DOWN        |                                                                                                    |                    |
| 19  | 2021M07                                                                                                    | CEFEP - Cefepime               | 3                     | 131          | 1363      | 0           | 131       | 1 STEP DOWN        |                                                                                                    |                    |
| 20  | 2021M08                                                                                                    | CEFEP - Cefepime               |                       | 109          | 1509      | 0           | 109       | STEP DOWN          |                                                                                                    |                    |
| 21  | 2021M09                                                                                                    | CEFEP - Cefepime               | 1                     | 127          | 1292      | 0           | 127       | 7 STEP DOWN        |                                                                                                    |                    |
| 22  | 2021M10                                                                                                    | CEFEP - Cefepime               |                       | 53           | 1283      | 0           | 53        | 3 STEP DOWN        |                                                                                                    |                    |
| 23  | 2021M11                                                                                                    | CEFEP - Cefepime               | 4                     | 118          | 1335      | 0           | 118       | <b>B STEP DOWN</b> |                                                                                                    |                    |
| 24  | 2021M12                                                                                                    | CEFEP - Cefepime               | 1                     | 117          | 1366      | 0           | 117       | 7 STEP DOWN        |                                                                                                    |                    |
| 25  |                                                                                                    |                                |                       |              |           |             |           |                    |                                                                                                    |                    |
| 26  | Any reported use of Colistin will be combined with and reported as Colistin                                     | nethate. Any reported use      | of Amikacin Liposo    | mal will be  | combined  | with and re | ported as | Amikacin.          |                                                                                                    |                    |
| 27  |                                                                                                    |                                |                       |              |           |             |           |                    |                                                                                                    |                    |
| 28  | Sorted by drugIngredientDesc orgID summaryYM                                                                    |                                |                       |              |           |             |           |                    |                                                                                                    |                    |
| 29  |                                                                                                    |                                |                       |              |           |             |           |                    |                                                                                                    |                    |
| 30  | Data contained in this report were last generated on April 20                                                   | 2023 at 10:41 AM to in         | clude data beginnin   | ng January 2 | 019.      |             |           |                    |                                                                                                    |                    |
| 31  |                                                                                                    |                                |                       |              |           |             |           |                    |                                                                                                    |                    |
| 32  |                                                                                                    |                                |                       |              |           |             |           |                    |                                                                                                    |                    |
| 33  |                                                                                                    |                                |                       |              |           |             |           |                    |                                                                                                    |                    |

13. To enter this equation into Excel, first select the cell immediately underneath the new header you created in Column H. In this cell type an equal sign & parenthesis "=(" in order to start the equation. You may then either type or click the corresponding cell under Column C. Once this is done, enter a forward slash "/" and then either type or

click the corresponding cell under Column D. Close the first part of this equation by entering a closing parenthesis ")". Add an asterisk "\*" to indicate multiplication, and enter the number 1000. The final equation should look like the screenshot below.

| He Home Rooff Page Layout Formulas Data Roview View Help<br>→ X Cut<br>Bit Copy | Acrobat V Tell me what you v | Nor                      | mal Sid          | Good          | Amogra             | Calcontate                               | 1          |       | X AutoSum - |
|---------------------------------------------------------------------------------|------------------------------|--------------------------|------------------|---------------|--------------------|------------------------------------------|------------|-------|-------------|
| Stendente # 7 9 - 1 8 - 5 5 39maa                                               | Center 1 5 - 5 1 5 5         | Constinue Found in 1     | and posse        |               |                    | Note                                     |            |       | P Clear -   |
| Clipboard . Font . Viignment                                                    | - Number                     |                          |                  | Styles        |                    |                                          |            | Cells | Eati        |
| 13 - × / (c13/D13)*1000                                                         |                              |                          |                  |               |                    |                                          |            |       |             |
|                                                                                 |                              | c                        | D                | F             | F 6                |                                          |            | Ť     | i           |
| National Healthcare Safety Network                                              | 0                            |                          | 0                |               | 1 0                |                                          |            |       | 1           |
| Haddonar Healthcare Survey Heritoria                                            |                              |                          |                  |               |                    |                                          |            |       |             |
| Line Listing - All Submitted AU Data for FACWIDEIN                              |                              |                          |                  |               |                    |                                          |            |       |             |
| the thing in additional balance in the mount                                    |                              |                          |                  |               |                    |                                          |            |       |             |
| As of: April 25                                                                 | 2023 at 3:36 PM              |                          |                  |               |                    |                                          |            |       |             |
|                                                                                 |                              |                          |                  |               |                    |                                          |            |       |             |
| Date Range: SUMMARYAU summaryYM 2021M01 to 2021M12                              |                              |                          |                  |               |                    |                                          |            |       |             |
|                                                                                 |                              |                          |                  |               | <b>C</b> 1         |                                          |            |       |             |
| if (((location = ""STEP DOWN"" ) AND (drugIngredient = ""CEFEP"" ) ))           |                              |                          |                  |               | St                 | ep 13                                    |            |       |             |
|                                                                                 |                              |                          |                  |               |                    | <u> </u>                                 |            |       |             |
| location=STEP DOWN                                                              |                              |                          | 1                |               |                    | 1.1.1.1.1.1.1.1.1.1.1.1.1.1.1.1.1.1.1.1. |            |       |             |
| summaryYM                                                                       | drugIngredientDesc           | antimicrobialDays        | mDaysPresent     | In ount IV    | V_Count location   | DOT per 1000 d                           | ays presen | t     |             |
| 2021M01                                                                         | CEFEP - Cefepime             | 140                      | 1371             | 0             | 140 STEP DOW       | N =(C13/D13)*10                          | 00         |       |             |
| 2021M02                                                                         | CEFEP - Cefepime             | 179                      | 1354             | 0             | 179 STEP DOW       | N                                        |            |       |             |
| 5 2021M03                                                                       | CEFEP - Cefepime             | 140                      | 1572             | 0             | 140 STEP DOW       | N                                        |            |       |             |
| 5 2021M04                                                                       | CEFEP - Cefepime             | 115                      | 1331             | 0             | 115 STEP DOW       | N                                        |            |       |             |
| 2021M05                                                                         | CEFEP - Cefepime             | 147                      | 1431             | 0             | 147 STEP DOW       | N                                        |            |       |             |
| 2021M06                                                                         | CEFEP - Cefepime             | 121                      | 1228             | 0             | 121 STEP DOW       | N                                        |            |       |             |
| 2021M07                                                                         | CEFEP - Cefepime             | 131                      | 1363             | 0             | 131 STEP DOW       | N                                        |            |       |             |
| 2021M08                                                                         | CEFEP - Cefepime             | 109                      | 1509             | 0             | 109 STEP DOW       | N                                        |            |       |             |
| 2021M09                                                                         | CEFEP - Cefepime             | 127                      | 1292             | 0             | 127 STEP DOW       | N                                        |            |       |             |
| 2 2021M10                                                                       | CEFEP - Cefepime             | 53                       | 1283             | 0             | 53 STEP DOW        | N                                        |            |       |             |
| 3 2021M11                                                                       | CEFEP - Cefepime             | 118                      | 1335             | 0             | 118 STEP DOW       | N                                        |            |       |             |
| 2021M12                                                                         | CEFEP - Cefepime             | 117                      | 1366             | 0             | 117 STEP DOW       | N                                        |            |       |             |
| j                                                                               |                              |                          |                  |               |                    |                                          |            |       |             |
| Any reported use of Colistin will be combined with and reported as Colisti      | imethate. Any reported use   | of Amikacin Liposomal    | will be combined | with and repo | orted as Amikacin. |                                          |            |       |             |
|                                                                                 |                              |                          |                  |               |                    |                                          |            |       |             |
| Sorted by drugIngredientDesc orgID summaryYM                                    |                              |                          |                  |               |                    |                                          |            |       |             |
|                                                                                 |                              |                          |                  |               |                    |                                          |            |       |             |
| Data contained in this report were last generated on April 20                   | 2023 at 10:41 AM to i        | nclude data beginning Ja | anuary 2019 .    |               |                    |                                          |            |       |             |
|                                                                                 |                              |                          |                  |               |                    |                                          |            |       |             |
| 2                                                                               |                              |                          |                  |               |                    |                                          |            |       |             |
| 1                                                                               |                              |                          |                  |               |                    |                                          |            |       |             |
| 4                                                                               |                              |                          |                  |               |                    |                                          |            |       |             |

14. Once the equation is entered, hit the Enter key and the cefepime DOT per 1000 days present should be calculated. To repeat this for the remaining months, click, hold, and drag the bottom right corner of the cell containing the newly calculated DOT to the last row of data; in this example that is cell H24. Alternatively, you can double click the bottom right corner of the cell and it will repeat the calculation for the remaining rows.

| B 5.                        |                           |                          |          |              |            |              |           |                |           |            |           |                    |             |         |          |              |          |
|-----------------------------|---------------------------|--------------------------|----------|--------------|------------|--------------|-----------|----------------|-----------|------------|-----------|--------------------|-------------|---------|----------|--------------|----------|
| de Home Instit Page         | Layout Formulas Data      | Review View Help         | Acrobat  | V Tell me    | what you w | ant to do    |           |                |           |            |           | -                  |             |         | -        | -            | 5        |
| R Cut Calbri                | - 11 - A A =              | 三 彩・ 兜 Wrap Tex          | t        | General      |            |              |           | Normal         | Bad       | Ge         | bod       | Neutral            | Calculation |         | ****     |              | 2 AutoSu |
| te Segmet Painter B I L     | 1 · · · · · · · · ·       | a a 🖬 🗄 🗒 Merge &        | Center + | 5 - 96 1     | *3 .23     | Conditional  | Format as | Check Cell     | Explanate | ory In     | put       | Linked Cell        | Note        |         | insert D | elete Format | Clear -  |
| Clipboard 12                | Font G                    | Alignment                |          | Numbe        | et is      | Formatting * | Isbie *   |                |           | Styles     |           |                    |             |         |          | Cells        |          |
| * × e                       | fe.                       |                          |          |              |            |              |           |                |           |            |           |                    |             |         |          |              |          |
|                             | A                         |                          |          | В            |            |              | с         |                | 0         | E          | F         | G                  |             | н       |          | 1 1          | 1        |
| National Healthcare Safe    | sty Network               |                          |          |              |            |              |           |                |           |            |           |                    |             |         |          |              |          |
| a second second second      |                           |                          |          |              |            |              |           |                |           |            |           |                    |             |         |          |              |          |
| Line Listing - All Submitte | d AU Data for FACWIDE     | IN                       |          |              |            |              |           |                |           |            |           |                    |             |         |          |              |          |
|                             |                           |                          |          |              |            |              |           |                |           |            |           |                    |             |         |          |              |          |
| As of: April 25             |                           |                          | 20       | 23 at 3:36   | PM         |              |           |                |           |            |           |                    |             |         |          |              |          |
|                             |                           |                          |          |              |            |              |           |                |           |            |           |                    |             |         |          |              |          |
| Date Range: SUMMARYA        | U summaryYM 202           | 21M01 to 2021M12         |          |              |            |              |           |                |           |            |           |                    |             |         |          |              |          |
|                             |                           |                          |          |              |            |              |           |                |           |            |           |                    |             |         |          |              |          |
| if (((location = ""STEP DC  | OWN"" ) AND (drugingred   | dient = ""CEFEP"" ) ))   |          |              |            |              |           |                |           |            |           |                    |             |         |          |              |          |
|                             |                           |                          |          |              |            |              |           |                |           |            |           |                    |             |         |          |              |          |
| location=STEP DOWN          |                           |                          |          |              |            |              |           |                |           |            |           |                    |             |         |          |              |          |
| summaryYM                   |                           |                          | dru      | gIngredient  | Desc       | antimic      | crobialD  | ays numDay     | sPresent  | M_Coun     | t IV_Cour | t location         | DOT per 10  | 00 days | s presen | t            |          |
| 2021M01                     |                           |                          | CER      | FEP - Cefep  | ime        |              |           | 140            | 1371      |            | 0 14      | 0 STEP DOWN        | 4           |         | 102.11   | 5            |          |
| 2021M02                     |                           |                          | CE       | FEP - Cefepi | ime        |              |           | 179            | 1354      |            | 0 17      | 9 STEP DOWN        | 4           | _       |          |              |          |
| 2021M03                     |                           |                          | CER      | FEP - Cefepi | ime        |              |           | 140            | 1572      |            | 0 14      | O STEP DOWN        | 4           |         | _        |              |          |
| 2021M04                     |                           |                          | CEF      | FEP - Cefepi | ime        |              |           | 115            | 1331      |            | 0 11      | 5 STEP DOWN        | 4           |         |          |              |          |
| 2021M05                     |                           |                          | CE       | FEP - Cefep  | ime        |              |           | 147            | 1431      |            | 0 14      | 7 STEP DOWN        | 4           |         |          |              |          |
| 2021M06                     |                           |                          | CEF      | FEP - Cefepi | ime        |              |           | 121            | 1228      |            | 0 12      | 1 STEP DOWN        | 4           |         | _        |              |          |
| 2021M07                     |                           |                          | CE       | FEP - Cefepi | ime        |              |           | 131            | 1363      |            | 0 13      | 1 STEP DOWN        | 4           |         | _        |              |          |
| 2021M08                     |                           |                          | CER      | FEP - Cefepi | ime        |              |           | 109            | 1509      |            | 0 10      | 9 STEP DOWN        | 4           |         |          |              |          |
| 2021M09                     |                           |                          | CEF      | FEP - Cefepi | ime        |              |           | 127            | 1292      |            | 0 12      | 7 STEP DOWN        | 4           |         |          |              | int Q Dr |
| 2021M10                     |                           |                          | CEF      | FEP - Cefep  | ime        |              |           | 53             | 1283      |            | 0 5       | <b>3 STEP DOWN</b> | 4           | _       |          | U            | ICK & DI |
| 2021M11                     |                           |                          | CER      | FEP - Cefepi | ime        |              |           | 118            | 1335      |            | 0 11      | 8 STEP DOWN        | 4           | _       |          | _            | -        |
| 2021M12                     |                           |                          | CER      | FEP - Cefep  | ime        |              |           | 117            | 1366      |            | 0 11      | 7 STEP DOWN        | 4           | _       |          |              |          |
|                             |                           |                          |          |              |            |              |           |                |           |            |           |                    |             |         |          |              |          |
| Any reported use of Colis   | tin will be combined with | h and reported as Colist | imethat  | te. Any repo | orted use  | of Amikaci   | in Lipose | omal will be c | ombined w | rith and r | eported a | s Amikacin.        |             |         |          |              |          |
|                             |                           |                          |          |              |            |              |           |                |           |            |           |                    |             |         |          |              |          |
| Sorted by drugIngredient    | Desc orgID summaryYM      |                          |          |              |            |              |           |                |           |            |           |                    |             |         |          |              |          |
|                             |                           |                          |          |              |            |              |           |                |           |            |           |                    |             |         |          |              |          |
| Data contained in this rep  | port were last generated  | I on April 20            | 20       | 23 at 10:41  | AM to in   | nclude data  | ı beginni | ng January 20  | 19.       |            |           |                    |             |         |          |              |          |
|                             |                           |                          |          |              |            |              |           |                |           |            |           |                    |             |         |          |              |          |
|                             |                           |                          |          |              |            |              |           |                |           |            |           |                    |             |         |          |              |          |
|                             |                           |                          |          |              |            |              |           |                |           |            |           |                    |             |         |          |              |          |
|                             |                           |                          |          |              |            |              |           |                |           |            |           |                    |             |         |          |              |          |

15. In order to round up the DOT to a whole number, click the cell next to the first DOT calculation and then find the "ROUNDUP" equation under the Formulas tab (Formulas > Math & Trig > ROUNDUP). You may rename this column to Rounded DOT.

| 8-5-2-4                        |                                                                                                    |                                    |                  |          |                  | Cetepinie    | 10   pres 1000 | Guys present Step     | Down (Read-Only) - Eicel  |      |
|--------------------------------|----------------------------------------------------------------------------------------------------|------------------------------------|------------------|----------|------------------|--------------|----------------|-----------------------|---------------------------|------|
| File Horse Inset Date I        | Launut Engeniales, Data Review Views Male                                                                                                    | Accelut O Tell manufact you want t | a da             |          |                  |              |                |                       |                           |      |
| the counte insets pages        | Layout Portificies Data Review Page Hep                                                                                                    | Action of the meaning of the line  |                  | 0.50     | -                | -            |                |                       |                           |      |
| Jx <b>Z</b>                    |                                                                                                    | Timin Formulat St have             | Occardiante - 20 |          | 66               | E 1.0        | Dine Nov       |                       |                           |      |
| AutoSum Feline Trounda         | Logica and Defent Common Marine Mana Marine                                                                                                    | Continuence Rome                   | n stren - Al     |          | Marrie Ca        | to or Aca    | and strength   |                       |                           |      |
| and and the second second      | Function Library                                                                                                    | Defined Names                      | Formula          | Auditing |                  | Calculato    | m              |                       |                           |      |
| ROUNDUP * X                    | 5 =ROUNDUP/I                                                                                                    |                                    |                  |          |                  |              |                |                       |                           |      |
|                                |                                                                                                    |                                    |                  |          |                  |              |                |                       |                           |      |
| 1                              | A                                                                                                    | В                                  | C                |          | D                | E            | F              | G                     | н                         |      |
| 1 National Healthcare Safet    | ty Network                                                                                                    |                                    |                  |          |                  |              |                |                       |                           |      |
| 2                              |                                                                                                    |                                    |                  |          |                  |              |                |                       |                           |      |
| 3 Line Listing - All Submittee | d AU Data for FACWIDEIN                                                                                                    |                                    |                  |          |                  |              |                |                       |                           |      |
| 4                              |                                                                                                    |                                    |                  |          |                  |              |                |                       |                           |      |
| 5 As of: April 25              |                                                                                                    | 2023 at 3:36 PM                    |                  |          |                  |              |                |                       |                           |      |
| 6                              |                                                                                                    |                                    |                  |          |                  |              |                |                       |                           |      |
| 7 Date Range: SUMMARYA         | U summaryYM 2021M01 to 2021M12                                                                                                    |                                    |                  |          |                  |              |                |                       |                           |      |
| 8                              | and a second second second second second second second second second second second second second second second                                                                                                    |                                    |                  |          |                  |              |                |                       |                           |      |
| 9 if (((location = ""STEP DO   | WN <sup>***</sup> ) AND (drugingredient = ***CEFEP*** ) ))                                                                                                    |                                    |                  |          |                  |              |                |                       |                           |      |
|                                |                                                                                                    |                                    |                  |          |                  |              |                |                       |                           |      |
| The location=STEP DOWN         |                                                                                                    | de este en e d'a set Da se         |                  | 10       |                  |              |                | In case of the second | DOT 1000 de               |      |
| 12 summarytM                   |                                                                                                    | drugingredientUesc                 | antimicrobia     | Days     | numDaysPresent   | IM_Count I   | V_Count        | Iocation              | DOT per 1000 days present | Lind |
| 13 2021M01                     |                                                                                                    | CEFEP - Cerepime                   |                  | 140      | 13/1             | 0            | 140            | STEP DOWN             | 102.115                   | UP() |
| 14 2021M02                     | Function Arguments                                                                                                    |                                    | - 1 X            | 1/9      | 1554             | 0            | 1/9            | STEP DOWN             | 132.201                   |      |
| 15 20211003                    | ROUNDUP                                                                                                    |                                    |                  | 115      | 1372             | 0            | 140            | STEP DOWN             | 89.009                    |      |
| 7 20211405                     | Number                                                                                                    | 2 - munder                         |                  | 147      | 1331             | 0            | 147            | STEP DOWN             | 102 725                   |      |
| 19 2021005                     | Num_digits                                                                                                    | 🚖 = minint                         |                  | 121      | 1431             | 0            | 121            | STEP DOWN             | 102.723                   |      |
| 19 2021100                     |                                                                                                    |                                    |                  | 121      | 1220             | 0            | 121            | STEP DOWN             | 96.117                    |      |
| 2021M08                        | Rounds a number up, away from zero.                                                                                                    |                                    |                  | 100      | 1503             | 0            | 100            | STEP DOWN             | 72 233                    |      |
| 21 2021M09                     | Number is any real t                                                                                                    | number that you want rounded up.   |                  | 127      | 1292             | 0            | 127            | STEP DOWN             | 98.297                    |      |
| 22 2021M10                     |                                                                                                    |                                    |                  | 53       | 1283             | 0            | 53             | STEP DOWN             | 41.309                    |      |
| 23 2021M11                     | Formula result =                                                                                                    |                                    |                  | 118      | 1335             | 0            | 118            | STEP DOWN             | 88.390                    |      |
| 24 2021M12                     |                                                                                                    | - Or                               | Canad            | 117      | 1366             | 0            | 117            | STEP DOWN             | 85.652                    |      |
| 25                             | TARK AN ARE IMPLANT.                                                                                                    | - OK                               |                  | 1        |                  |              | - 41           |                       |                           |      |
| 26 Any reported use of Colist  | tin will be combined with and reported as Colist                                                                                                    | imethate. Any reported use of      | Amikacin Lipe    | osomal   | will be combined | with and rep | orted as       | Amikacin.             |                           |      |
| 27                             |                                                                                                    |                                    |                  |          |                  |              |                |                       |                           |      |
| 28 Sorted by drugIngredientD   | Desc orgID summaryYM                                                                                                    |                                    |                  |          |                  |              |                |                       |                           |      |
| 29                             | e a se en esta e se e se e se e se e se e se e se                                                                                                    |                                    |                  |          |                  |              |                |                       |                           |      |
| 30 Data contained in this rep  | port were last generated on April 20                                                                                                    | 2023 at 10:41 AM to inclu          | de data begin    | ning Ja  | nuary 2019 .     |              |                |                       |                           |      |
| 31                             | and the second second se |                                    |                  |          |                  |              |                |                       |                           |      |
| 32                             |                                                                                                    |                                    |                  |          |                  |              |                |                       |                           |      |
| 33                             |                                                                                                    |                                    |                  |          |                  |              |                |                       |                           |      |
| 34                             |                                                                                                    |                                    |                  |          |                  |              |                |                       |                           |      |

- 16. In the new ROUNDUP function window that appears, type or click the cell of interest as the "Number". In this case, it is cell H13. For the number of digits, enter the number "O" to indicate you want to round up to the nearest whole number. Once this is done hit "OK". To apply this to the remainder of the rows, click, hold, and drag the bottom right corner of the cell to the last row of data; in this example, that is cell H24. Alternatively, you can double click the bottom right corner of the cell and it will repeat the calculation for the remaining rows.
  - a. TIP: Steps 14-16 can be combined into one equation by stacking the formulas. The final equation in this example would be "=ROUNDUP(C13/D13\*1000,0)"
  - b. TIP: If there are excess zeros in your values, this can be adjusted by highlighting the values and clicking the "Decrease Decimal" button in Excel.

| E 51 - 1                                                                      |                                                                |                        |                     |              |          |                    |                           |     |   |      |            |    |
|-------------------------------------------------------------------------------|----------------------------------------------------------------|------------------------|---------------------|--------------|----------|--------------------|---------------------------|-----|---|------|------------|----|
| in Home much Papelayad formula Stat Korea Kon Holp Koshill 🖓 fatme            | adult you must fil \$1                                         |                        |                     |              |          |                    |                           |     |   |      |            |    |
| fx: 2 🔯 🔯 🙆 📴 📓 🛄 🛄 🤤 🗇 🗇 Define Name -                                       | En Face Precedents III Shew Formulas                           |                        | claire New          |              |          |                    |                           |     |   |      |            |    |
| nat AutoGam Recently Financial Logical Clark Date & Loning & Marc & Mane Name | 2 Since Dependents The Entry Checking<br>on N. Remove Among 10 | Name Canadation Discus | unte Steet          |              |          |                    |                           |     |   |      |            |    |
| Fundior Usery Defined Sames                                                   | Formula Red Ring                                               | Calouder Calouder      |                     |              |          |                    |                           |     |   |      |            |    |
| s - A HOUNDUR(HELHOLD)                                                        |                                                                |                        |                     |              |          |                    |                           |     |   |      |            |    |
|                                                                               |                                                                | r                      | n -                 | E.           |          |                    | ü                         |     | 4 | ×    |            | M  |
| National Hear sare Safety Network                                             |                                                                |                        |                     |              |          |                    | 14                        |     |   | N    |            |    |
| Internet in the second internet                                               |                                                                |                        |                     |              |          |                    |                           |     |   |      |            |    |
| Line Listing - All Submitted AU Data for FACWIDEIN                            |                                                                |                        |                     |              |          |                    |                           |     |   |      |            |    |
|                                                                               |                                                                |                        |                     |              |          |                    |                           |     |   |      |            |    |
| As of: April 25                                                               | 2023 at 3:36 PM                                                |                        |                     |              |          |                    |                           |     |   |      |            |    |
|                                                                               |                                                                |                        |                     |              |          |                    |                           |     |   |      |            |    |
| Date Range: SUMMARYAU summaryYM 2021M01 to 2021M12                            |                                                                |                        |                     |              |          |                    |                           |     |   |      |            |    |
|                                                                               |                                                                |                        |                     |              |          |                    |                           |     |   |      |            |    |
| if (((location = ""STEP DOWN"") AND (drugingredient = ""CEFEP"") ))           |                                                                |                        |                     |              |          |                    |                           |     |   |      |            |    |
| 0                                                                             |                                                                |                        |                     |              |          |                    |                           |     |   |      |            |    |
| location=STEP DOWN                                                            |                                                                |                        |                     |              |          |                    |                           |     |   |      |            |    |
| 2 summarvYM                                                                   | drugingredientDesc                                             | antimicrobialDays      | numDaysPresent      | IM Count I   | V Count  | t location         | DOT per 1000 days present |     |   |      |            |    |
| 3 2021M01                                                                     | CEFEP - Cefepime                                               | 140                    | 1371                | 0            | 14       | O STEP DOWN        | 102.115                   | 103 |   |      |            |    |
| 4 2021M02                                                                     | CEFEP - Cefepime                                               | 179                    | 1354                | 0            | 17       | 9 STEP DOWN        | 132.201                   | 133 |   |      |            |    |
| 5 2021M03                                                                     | CEFEP - Cefepime                                               | 140                    | 1572                | 0            | 14       | O STEP DOWN        | 89.059                    | 90  |   |      |            |    |
| 5 2021M04                                                                     | CEFEP - Cefepime                                               | 115                    | 1331                | 0            | 11       | 5 STEP DOWN        | 86.401                    | 87  |   |      |            |    |
| 7 2021M05                                                                     | CEFEP - Cefepime                                               | 143                    | 1431                | 0            | 14       | 7 STEP DOWN        | 102.725                   | 103 |   |      |            |    |
| 8 2021M06                                                                     | CEFEP - Cefepime                                               | 121                    | 1228                | 0            | 12       | 1 STEP DOWN        | 98.534                    | 99  |   |      |            |    |
| 9 2021M07                                                                     | CEFEP - Cefepime                                               | 131                    | 1363                | 0            | 13       | 1 STEP DOWN        | 96.112                    | 97  |   |      |            |    |
| D 2021M08                                                                     | CEFEP - Cefepime                                               | 109                    | 1509                | 0            | 10       | 9 STEP DOWN        | 72.233                    | 73  |   |      |            |    |
| 1 2021M09                                                                     | CEFEP - Cefepime                                               | 127                    | 1292                | 0            | 12       | 7 STEP DOWN        | 98.297                    | 99  |   |      |            |    |
| 2 2021M10                                                                     | CEFEP - Cefepime                                               | 53                     | 1283                | 0            | 5        | <b>3 STEP DOWN</b> | 41.309                    | 42  |   |      |            |    |
| 3 2021M11                                                                     | CEFEP - Cefepime                                               | 118                    | 1335                | 0            | 11       | 8 STEP DOWN        | 88.390                    | 89  |   |      |            |    |
| 4 2021M12                                                                     | CEFEP - Cefepime                                               | 113                    | 1366                | 0            | 11       | 7 STEP DOWN        | 85.652                    | 86  |   |      |            |    |
| 5                                                                             |                                                                |                        |                     |              |          |                    |                           |     |   |      |            |    |
| 6 Any reported use of Colistin will be combined with and reported as Colist   | timethate. Any reported use                                    | of Amikacin Liposomi   | al will be combined | with and rep | orted as | s Amikacin.        |                           | _   |   |      |            |    |
| 7                                                                             |                                                                |                        |                     |              |          |                    |                           |     |   |      | <b>-</b> - |    |
| 8 Sorted by drugingredientDesc orgID summaryYM                                |                                                                |                        |                     |              |          |                    |                           |     | C | lick | ኤ Dr       | aσ |
| 9                                                                             |                                                                |                        |                     |              |          |                    |                           |     | C |      |            | чъ |
| 0 Data contained in this report were last generated on April 20               | 2023 at 10:41 AM to inc                                        | lude data beginning J  | anuary 2019 ,       |              |          |                    |                           | _   |   |      |            |    |
| 1                                                                             |                                                                |                        |                     |              |          |                    |                           |     |   |      |            |    |
| 2                                                                             |                                                                |                        |                     |              |          |                    |                           |     |   |      |            |    |
| 3                                                                             |                                                                |                        |                     |              |          |                    |                           |     |   |      |            |    |

### Data Visualization

17. To begin work with visualizing these data, start by inserting a PivotChart. Simply place your cursor in any cell within your spreadsheet data and select Insert > PivotChart.

#### Example: Show monthly cefepime DOTs over span of one year

Using the PivotChart parameters highlighted below, a chart will be created in your new spreadsheet. To produce a line graph from this chart, click any cell in the chart and then click Insert > Insert Line or Area Chart > Line Chart with Markers

| File Home      | Intert Page Javourt Formulas Outa                      | Review                                  | View He | in Arrohat                            | Anabre Des                         | what you want to do  | Cerepanie DUT per 1000 days present_StepDown (Read- |                                                               |  |  |  |
|----------------|--------------------------------------------------------|-----------------------------------------|---------|---------------------------------------|------------------------------------|----------------------|-----------------------------------------------------|---------------------------------------------------------------|--|--|--|
| Tables         | Pictures Online Shapes Icons<br>Pictures Illustrations | 3D Models •<br>SmartArt<br>Screenshot • | Get Ar  | dd-ins Visio Di<br>Visualiz<br>Add-in | Eing Maps<br>ata People Grapt<br>s | Recommende<br>Charts |                                                     | Pre Column Win/ Silicer Timeline     Sparklines Fitters Links |  |  |  |
| A              | 8                                                      | c                                       | D       | E F                                   | G                                  | 8 1                  | 1111                                                | N O P Q                                                       |  |  |  |
| Row Labels = 5 | um of Rounded DOT per 1000 patient days                |                                         |         |                                       |                                    |                      |                                                     |                                                               |  |  |  |
| 2021M01        | 103                                                    |                                         |         |                                       |                                    |                      | 3-D Line                                            |                                                               |  |  |  |
| 2021M02        | 133                                                    |                                         |         |                                       |                                    |                      | Los.                                                |                                                               |  |  |  |
| 2021M03        | 90                                                     |                                         |         |                                       |                                    |                      | 1 A                                                 |                                                               |  |  |  |
| 2021M04        | 103                                                    | i i                                     |         |                                       |                                    |                      | 3.04-                                               |                                                               |  |  |  |
| 2021M06        | 99                                                     |                                         |         |                                       |                                    |                      | 2-0 Area                                            |                                                               |  |  |  |
| 2021M07        | 97                                                     |                                         |         |                                       |                                    |                      | La Maria                                            |                                                               |  |  |  |
| 2021M08        | 73                                                     |                                         |         |                                       |                                    |                      |                                                     |                                                               |  |  |  |
| 2021M09        | 99                                                     |                                         |         |                                       |                                    |                      | 3-D Area                                            |                                                               |  |  |  |
| 2021M10        | 42                                                     |                                         |         |                                       |                                    |                      | NA NA 1                                             |                                                               |  |  |  |
| 3 2021M12      | 86                                                     |                                         |         |                                       |                                    |                      | 197 EI EI                                           |                                                               |  |  |  |
| Grand Total    | 1101                                                   |                                         |         |                                       |                                    |                      | 1/X More Line Charts-                               |                                                               |  |  |  |
| 5              |                                                        |                                         |         |                                       |                                    |                      |                                                     | -A.                                                           |  |  |  |
| 5              |                                                        |                                         |         |                                       |                                    |                      |                                                     |                                                               |  |  |  |
|                |                                                        |                                         |         |                                       |                                    |                      |                                                     |                                                               |  |  |  |
|                |                                                        |                                         |         |                                       |                                    |                      |                                                     |                                                               |  |  |  |
| 1              |                                                        |                                         |         |                                       |                                    |                      |                                                     |                                                               |  |  |  |
|                |                                                        |                                         |         |                                       |                                    |                      |                                                     |                                                               |  |  |  |
| 2              |                                                        |                                         |         |                                       |                                    |                      |                                                     |                                                               |  |  |  |
| 1              |                                                        |                                         |         |                                       |                                    |                      |                                                     |                                                               |  |  |  |
|                |                                                        |                                         |         |                                       |                                    |                      |                                                     |                                                               |  |  |  |
|                |                                                        |                                         |         |                                       |                                    |                      |                                                     |                                                               |  |  |  |
| 1              |                                                        |                                         |         |                                       |                                    |                      |                                                     |                                                               |  |  |  |
| 8              |                                                        |                                         |         |                                       |                                    |                      |                                                     |                                                               |  |  |  |
| 2              |                                                        |                                         |         |                                       |                                    |                      |                                                     |                                                               |  |  |  |
| 1.             |                                                        |                                         |         |                                       |                                    |                      |                                                     |                                                               |  |  |  |
|                |                                                        |                                         |         |                                       |                                    |                      |                                                     |                                                               |  |  |  |
| 1              |                                                        |                                         |         |                                       |                                    |                      |                                                     |                                                               |  |  |  |
| 1              |                                                        |                                         |         |                                       |                                    |                      |                                                     |                                                               |  |  |  |
| 5              |                                                        |                                         |         |                                       |                                    |                      |                                                     |                                                               |  |  |  |
| <u> </u>       |                                                        |                                         |         |                                       |                                    |                      |                                                     |                                                               |  |  |  |
|                |                                                        |                                         |         |                                       |                                    |                      |                                                     |                                                               |  |  |  |
|                |                                                        |                                         |         |                                       |                                    |                      |                                                     |                                                               |  |  |  |
|                |                                                        |                                         |         |                                       |                                    |                      |                                                     |                                                               |  |  |  |
|                |                                                        |                                         |         |                                       |                                    |                      |                                                     |                                                               |  |  |  |
|                |                                                        | _                                       |         |                                       |                                    |                      |                                                     |                                                               |  |  |  |
|                |                                                        |                                         |         |                                       |                                    |                      |                                                     |                                                               |  |  |  |
|                |                                                        |                                         |         |                                       |                                    |                      |                                                     |                                                               |  |  |  |
|                |                                                        |                                         |         |                                       |                                    |                      |                                                     |                                                               |  |  |  |
|                |                                                        |                                         |         |                                       |                                    |                      |                                                     |                                                               |  |  |  |
|                |                                                        |                                         |         |                                       |                                    |                      |                                                     |                                                               |  |  |  |
|                |                                                        |                                         |         |                                       |                                    |                      |                                                     |                                                               |  |  |  |
|                |                                                        |                                         |         |                                       |                                    |                      |                                                     |                                                               |  |  |  |
|                |                                                        |                                         |         |                                       |                                    |                      |                                                     |                                                               |  |  |  |
|                |                                                        |                                         |         |                                       |                                    |                      |                                                     |                                                               |  |  |  |
|                |                                                        |                                         |         |                                       |                                    |                      |                                                     |                                                               |  |  |  |
|                |                                                        |                                         |         |                                       |                                    |                      |                                                     |                                                               |  |  |  |
|                |                                                        |                                         |         | -                                     |                                    |                      |                                                     |                                                               |  |  |  |
| Sh             | eet2 Sheet1 LineListing_AllSubmittedA                  | UDatal                                  | ۲       |                                       |                                    |                      |                                                     |                                                               |  |  |  |
| idy            |                                                        |                                         |         |                                       |                                    |                      |                                                     |                                                               |  |  |  |
| 0 1            |                                                        |                                         | ¥R.     | WI 59                                 |                                    |                      |                                                     |                                                               |  |  |  |

The chart elements (e.g., X/Y axis titles, legend, etc.) may be updated to better reflect the data presented. This can be done by clicking on the new graph and then under "PivotChart Tools" > Design > Add Chart Element. Alternatively, you can select the green plus sign to the right of the graph and quickly add any chart elements missing.

| 8 5.6.                                            | ₽                                      |                                | PachEbart Tools            |                                                             | Cetep me (00) per 1000 days present_Ste |
|---------------------------------------------------|----------------------------------------|--------------------------------|----------------------------|-------------------------------------------------------------|-----------------------------------------|
| The Home                                          | Insert Page Injout Lormulas Data       | sense Wes Tiels Acrobet        | Anayze Besign Lormat       | V fell me what you want to do                               |                                         |
| Asid Crant Canele<br>Bernant * Canele<br>Lit Ages |                                        | Chart Styles                   | annine formister           | Sweet Kowy Select Chang<br>Column Data Chan ty<br>Data Dype | e Move<br>pe Chart<br>Lozation          |
| 🖬 Aris Tuka                                       | · - E                                  |                                |                            |                                                             |                                         |
| h Chart Title                                     | в                                      | C D E F                        | G H I                      | JKLM                                                        | A N Ó P                                 |
| 12 Date Table                                     | n of Rounded DOT per 1000 patient days | Sur of Rounded DOT per 1000 pa | lent days                  | +                                                           |                                         |
| th Institute                                      | 1 133                                  |                                | Iotal                      |                                                             |                                         |
| a giding                                          | 90                                     | 1400                           |                            | 12                                                          |                                         |
| 1 Legend                                          | 87                                     | 120                            |                            | _                                                           |                                         |
| (d) Lines                                         |                                        | 300                            | - 1 -                      |                                                             |                                         |
| D Inusline                                        | . 99                                   | 1 30                           |                            | 1                                                           |                                         |
| de Dp/Down Res.                                   |                                        | 40                             | V                          |                                                             |                                         |
| 10 2021M09                                        | 99                                     | 20                             |                            |                                                             |                                         |
| 11 2021M10                                        | 42                                     | 0                              |                            |                                                             |                                         |
| 12 20216/01                                       | 89                                     | and the set of the set         | and and and and an and     |                                                             |                                         |
| 13 2021M12                                        | 86                                     | 2 P D D D D D                  | \$ \$ \$ \$ \$ \$ \$ \$ \$ |                                                             |                                         |
| 14 Grand Total                                    | 1101                                   | SUMMARY THE P                  |                            |                                                             |                                         |
| 15                                                |                                        | ò                              | -D-                        | b                                                           |                                         |
| 16                                                |                                        |                                |                            |                                                             |                                         |
| 17                                                |                                        |                                |                            |                                                             |                                         |
| 10                                                |                                        |                                |                            |                                                             |                                         |
| 20                                                |                                        |                                |                            |                                                             |                                         |
| 21                                                |                                        |                                |                            |                                                             |                                         |
| 22                                                |                                        |                                |                            |                                                             |                                         |
| 23                                                |                                        |                                |                            |                                                             |                                         |
| 2.4                                               |                                        |                                |                            |                                                             |                                         |

A completed graph may look something like the following. This type of graph could also be used to add a time point in the year when a particular intervention was implemented in order to demonstrate a potential impact on cefepime DOTs. Using the Insert > Shapes tool, this could be done with the addition of an arrow or solid line.

TIP: If you would rather see these data in a bar graph format, simply right click the inside of the graph and select "Change Chart Type". This will pull up a new window that will allow you to select a new graph format.

| 1  | H 5+ 2 +                  |                       |             | and the second                                                                                                    | M.                    |                 |           |            |          | Cefepirne DOT p |
|----|---------------------------|-----------------------|-------------|----------------------------------------------------------------------------------------------------|-----------------------|-----------------|-----------|------------|----------|-----------------|
| F  | File Home Insert P        | age Layout Formulas   | Data Review | r View Help Acrobat                                                                                                    | Tell me what yo       | u want to do    |           |            |          |                 |
| ľ  | Calibr                    | • 11 • A              | A = = =     | 🗞 - 👌 Wrap Text                                                                                                    | General               | •               |           | Normal     | Bad      | Good            |
| Pa | iste B Eormat Paintar B J | u                     |             | 🚈 🚈 🖽 Merge & Center 👻                                                                                                    | \$ - 96 + 58          | 00 Conditional  | Format as | Check Cell | Explanat | ory Input       |
|    | Clipboard Tk              | Font                  | 15          | Alignment                                                                                                    | Number                | Formatting *    | Table *   | -          |          | Styles          |
| 12 | • • 2   2                 | fr                    |             |                                                                                                    |                       |                 |           |            |          |                 |
|    |                           | 8                     | c           | DEE                                                                                                    | G                     | 4 . T           | 1         | ĸ          | 1        | N N             |
| 1  | Row Labels * Sum of Rour  | ded DOT per 1000 pati | ent days    |                                                                                                    |                       |                 | 4         | N.         |          |                 |
| 2  | 2021M01                   | aca bot per 2000 pat  | 103         | Sum of Rounded DOT per 1000 pa                                                                                                    | tient days            |                 |           |            |          |                 |
| 3  | 2021M02                   |                       | 133         | Monthly Cefe                                                                                                    | nime DOTs in St       | enDown Unit     |           |            |          |                 |
| 4  | 2021M03                   |                       | 90          | Wontiny cere                                                                                                    | spine bois in st      | epoonn onn      | 25        |            |          |                 |
| 5  | 2021M04                   |                       | 87          | 140                                                                                                    |                       |                 |           |            |          |                 |
| 6  | 2021M05                   |                       | 103         | 100                                                                                                    | -                     |                 |           |            |          |                 |
| 7  | 2021M06                   |                       | 99          | 80                                                                                                    | V                     | -               |           | -          |          |                 |
| 8  | 2021M07                   |                       | 97          | 40                                                                                                    |                       | V               |           |            |          |                 |
| 9  | 2021M08                   |                       | 73          | 20                                                                                                    |                       |                 | To        | tal        |          |                 |
| 10 | 2021M09                   |                       | 99          | 0                                                                                                    | 6 4 4 6               | 0 0 0           |           |            |          |                 |
| 11 | 2021M10                   |                       | 42          | 1840 1840 1840 1840 1840                                                                                                    | THON THO, THUG THUG   | What what while |           |            |          |                 |
| 12 | 2021M11                   |                       | 89          | 201 201 201 201 201 201                                                                                                    | 101 - 201 - 201 - 201 | Jon Jon         |           |            |          |                 |
| 13 | 2021M12                   |                       | 86          |                                                                                                    | Months                |                 |           |            |          |                 |
| 14 | Grand Total               |                       | 1101        | and the second second sec |                       |                 |           |            |          |                 |
| 15 | Charles rotan             |                       | 1101        | summary tri                                                                                                    |                       |                 |           |            |          |                 |
| 16 |                           |                       |             |                                                                                                    |                       |                 |           |            |          |                 |
| 17 |                           |                       |             |                                                                                                    |                       |                 |           |            |          |                 |
| 18 |                           |                       |             |                                                                                                    |                       |                 |           | -          |          |                 |
| 10 |                           |                       |             |                                                                                                    |                       |                 |           |            |          |                 |